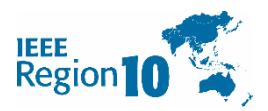

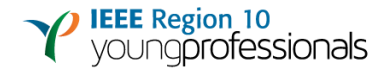

# **R10 Funding Portal**

# User Guide for R10 Young Professionals Funding

All proposals and activity reports should be submitted through the <u>R10 funding portal</u>. Please follow steps as described below.

## **STEP 1: User Registration**

Register as a user at: https://events.ieeer10.org/user/sign-in/signup

| Region 10      | Home | Articles       | Help | Contact | Feedback |
|----------------|------|----------------|------|---------|----------|
| Home / Registe | r    |                |      |         |          |
| Registe        | ər   |                |      |         |          |
| Username       |      |                |      |         |          |
| E-mail         |      |                |      |         |          |
|                |      |                |      |         |          |
| Password       |      |                |      |         |          |
| Captcha        |      |                |      |         |          |
| l'm not a rol  | pot  | reCAPTCH.      | A    |         |          |
| Register       |      | Privacy - Terr | ns   |         |          |

It takes approximately 24 hours for a user account to be verified. Only verified users are allowed to submit proposals.

#### **STEP 2: Login**

Login to the system after 24 hours from registration, using your registered username and password at: <u>https://events.ieeer10.org/user/sign-in/login</u>

| Home / Login Login Username or email Password Remember Me | Home / Login Login Username or email Password Remember Me Captcha In not a robot                 | Region 10                  | Home   | Articles | Help | Contact | Feedback |
|-----------------------------------------------------------|--------------------------------------------------------------------------------------------------|----------------------------|--------|----------|------|---------|----------|
| Login<br>Username or email<br>Password                    | Login<br>Username or email<br>Password<br>Remember Me<br>Captcha<br>I'm not a robot<br>reCAPICHA | Home / Login               |        |          |      |         |          |
| Password<br>⊴ Remember Me                                 | Password  Remember Me Captcha  I'm not a robot                                                   | Login<br>Username or email |        |          |      |         |          |
| Remember Me                                               | Remember Me Captcha Im not a robot reCAPICHA                                                     | Password                   |        |          |      |         |          |
|                                                           | I'm not a robot                                                                                  | Remember Me                |        |          |      |         |          |
| If you forgot your password you can reset it here         |                                                                                                  | Login                      |        |          |      |         |          |
| If you forgot your password you can reset it here         | Login                                                                                            | Need an account? Si        | gn up. |          |      |         |          |

## **STEP 3: Proposal Submission**

a) Access the proposal submission page: <u>https://events.ieeer10.org/event-type/view?id=56</u> Click "Submit Proposal".

| lick Submit Proposal | Submit Pr   |                                                                                                    |  |  |  |  |  |  |  |
|----------------------|-------------|----------------------------------------------------------------------------------------------------|--|--|--|--|--|--|--|
|                      | Created By  | R10 Young Professionals                                                                                                    |  |  |  |  |  |  |  |
|                      | Name        | Name R10 Young Professionals New/Dormant Affinity Group Fund                                                                                                    |  |  |  |  |  |  |  |
|                      | Description | This fund aims to provide financial support for inactive or newly formed YP AGs to organise activities in order to gain enough momentum to become a fully sustainable YP Affinity Group. View the complete Terms and References at: (Link to be provided) |  |  |  |  |  |  |  |
|                      | Active      | Active                                                                                                    |  |  |  |  |  |  |  |
|                      | Created At  | Feb 21, 2021, 10:23:00 AM                                                                                                    |  |  |  |  |  |  |  |
|                      |             |                                                                                                    |  |  |  |  |  |  |  |

Fill in all required questionnaires. (select Organization Unit Type as "Section YP Affinity Group"). Click "Next"

| IEEE<br>Region       | Home                            | Submissions                | Articles Help         | Contact        | Feedback               | Profile Logout |
|----------------------|---------------------------------|----------------------------|-----------------------|----------------|------------------------|----------------|
| Home / Ev            | ents / New Pro                  | ofessional Affinity        | Group Fund for F      | uture Activiti | es / Update            |                |
| Event : I<br>Created | 2 <b>10 Youn</b><br>By : R10 Yo | g Professio<br>ung Profess | onals New,<br>sionals | Dorma          | int Affinity Group Fui | nd             |
| Title *              |                                 |                            |                       |                |                        |                |
| A workshop           | conducted for y                 | oung profession            | als on skill develop  | oment          |                        |                |
| Description *        |                                 |                            |                       |                |                        |                |
| <> ¶ B               | I 5 :≡                          |                            |                       | — x* 4         | A A                    |                |
| A small De:          | cription on what I              | the workshop is abo        | out                   |                |                        |                |

|                     | Start Time                                                                                   |   |
|---------------------|----------------------------------------------------------------------------------------------|---|
|                     | <b>E</b> × 2021-02-08 "Start time", "End Time" and "Location Name" and Location City" is not |   |
|                     | End Time compulsory to provide.                                                              |   |
|                     | <b>= ×</b> 2021-03-02                                                                        |   |
|                     | Location Name                                                                                |   |
|                     | Wallmart Hall                                                                                |   |
|                     | Location City                                                                                |   |
|                     | XYZ City                                                                                     |   |
|                     | Organization Unit Type                                                                       |   |
| select Organization | Section YP Affinity Group                                                                    | ~ |
| "Section YP         | Organization Unit Name *                                                                     |   |
| Affinity Group"     | ABC YP AG                                                                                    |   |
|                     | Section *                                                                                    | _ |
|                     | ABC Name                                                                                     |   |
|                     | Website                                                                                      |   |
|                     | ieeer10.org                                                                                  |   |
|                     | Contact Name *                                                                               |   |
|                     | Jon Doe                                                                                      |   |
|                     |                                                                                              |   |
|                     | Contact Position *                                                                           |   |
|                     | Chair Person                                                                                 |   |
|                     | Contact Email *                                                                              |   |
|                     | jondoe@gmail.com                                                                             |   |
| Click "Next"        | Next                                                                                         |   |

b) You will be automatically directed to a page which consists of four menu items namely;(1) Detail, (2) Attachment(s), (3) Note(s) and (4) Timeline.

| Home Submissions A                           | rticles Help Contact Feedback Profile Logout               |
|----------------------------------------------|------------------------------------------------------------|
| Home / Submissions / New Professional Affini | ty Group Fund for Future Activities                        |
| Detail Attachment(s) Note(s) Timel           | ine                                                        |
| Update                                       | Submit for review                                          |
| ID                                           | 66                                                         |
| Created By                                   | davish                                                     |
| Updated By                                   | davish                                                     |
| Event Type                                   | R10 Young Professionals New/Dormant Affinity Group Fund    |
| Title                                        | New Professional Affinity Group Fund for Future Activities |
| Description                                  | A small Description on what the proposal is about          |
| Start Time                                   | Feb 8, 2021, 12:00:00 AM                                   |
| End Time                                     | Mar 2, 2021, 12:00:00 AM                                   |
| Location Name                                | Wallmart Hall                                              |
| Location City                                | Palakkad                                                   |

The project information that are entered by the user and the "Event Status" will be displayed under the "Detail" menu.

| Home Submissions       | Articles Help Contact Feedback Profile Logo |  |  |  |  |  |
|------------------------|---------------------------------------------|--|--|--|--|--|
| Location Name          | Wallmart Hall                               |  |  |  |  |  |
| Location City          | Palakkad                                    |  |  |  |  |  |
| Organization Unit Type | Section YP Affinity Group                   |  |  |  |  |  |
| Organization Unit Name | Kerala YP AG                                |  |  |  |  |  |
| Section                | Kerala Section                              |  |  |  |  |  |
| Website                | ieeekerala.org                              |  |  |  |  |  |
| Contact Name           | Akarsh                                      |  |  |  |  |  |
| Contact Position       | Technical Coordination                      |  |  |  |  |  |
| Contact Email          | akarshashok12@gmail.com                     |  |  |  |  |  |
| Event Status           | droft Event Status<br>Updated as "draft"    |  |  |  |  |  |
| Created At             | Feb 28, 2021, 8:24:44 AM                    |  |  |  |  |  |
| Updated At             | Feb 28, 2021, 10:54:06 AM                   |  |  |  |  |  |

(at this stage the "Event Status" will be reflected as "draft")

| Event Status          | Description                                                                                                    |  |  |  |  |
|-----------------------|----------------------------------------------------------------------------------------------------|--|--|--|--|
| Draft                 | The proposal is under development                                                                                                    |  |  |  |  |
| Submitted             | The proposal is submitted for review                                                                                                    |  |  |  |  |
| Proposal Under Review | The proposal is under review                                                                                                    |  |  |  |  |
| Proposal Accepted     | The proposal is accepted                                                                                                    |  |  |  |  |
| Rejected              | Rejection could occur during the proposal review stage or reimbursement claim review stage.                                                                               |  |  |  |  |
|                       | A rejection during the proposal review stage occurs when<br>the submitted proposal is unsatisfactory and/or do not fall<br>within the fund criteria/terms and references. |  |  |  |  |
|                       | A rejection of the reimbursement claim could occur when<br>the receipts and activity/expense reports are<br>unsatisfactory and therefore declined for funding.            |  |  |  |  |
| Claim Under Review    | The submitted activity/expense reports and receipts are under review                                                                                                    |  |  |  |  |
| Claim Approved        | The submitted activity/expense reports and receipts are accepted                                                                                                    |  |  |  |  |
| Funds Transferred     | The funds are transferred                                                                                                    |  |  |  |  |

Below are the list of "Event status" and its descriptions;

c) Next, proceed with attaching the proposal. Under the "Attachment(s)" menu, select "Create Event Attachment".

|                                        | IEEE<br>Regio | on 10 😴                                                                         | Home Submission | ns Articles Help | Contact | Feedback |       |          | Profile            | Logout                   |  |
|----------------------------------------|---------------|---------------------------------------------------------------------------------|-----------------|------------------|---------|----------|-------|----------|--------------------|--------------------------|--|
| Under the                              | Hon           | Home / Submissions / New Professional Affinity Group Fund for Future Activities |                 |                  |         |          |       |          |                    |                          |  |
| "Attachment(s)"<br>menu_select "Create | De            | tail Attachr                                                                    | ment(s) Note(s) | Timeline         |         |          |       |          |                    |                          |  |
| Event Attachment".                     | с             | reate Event Att                                                                 | achment         |                  |         |          |       |          | Download all attac | Download all attachments |  |
|                                        | #             | Event Task                                                                      | Туре            | Download URL     |         | Name     | Title | Response | Created At         |                          |  |
|                                        | No r          | esults found.                                                                   |                 |                  |         |          |       |          |                    |                          |  |
|                                        |               |                                                                                 |                 |                  |         |          |       |          |                    |                          |  |
|                                        |               |                                                                                 |                 |                  |         |          |       |          |                    |                          |  |
|                                        |               |                                                                                 |                 |                  |         |          |       |          |                    |                          |  |
|                                        |               | IEEE                                                                            |                 | Navigations      |         |          |       |          |                    |                          |  |
|                                        |               | ion10 🛸                                                                         |                 | Home             |         |          |       |          |                    |                          |  |
|                                        | 0.000         | D 1 10                                                                          |                 | More Sites       |         |          |       |          |                    |                          |  |

Select Event task type as "Proposal". Upload the proposal file, provide a Title, and select "Create".

#### Make sure to check "active" checkbox, before selecting "create".

Accessibility

♥ IEEE Region 10 No. 1, Fusionopolis Walk #04-07, South Tower

The proposal file will then be successfully uploaded to the system.

Note: The proposal format should follow the template provided. Please download the proposal template at this <u>link</u>.

|                                         |   | IEEE Home Submissions Articles Help Contact Feedback Profile Logout                 |  |
|-----------------------------------------|---|-------------------------------------------------------------------------------------|--|
|                                         |   | Home / Events / New Professional Affinity Group Fund for Future Activities / Create |  |
|                                         |   | Event Task Type Proposal                                                            |  |
|                                         |   | Attachment                                                                          |  |
|                                         |   | PROPOSAL.DOCX                                                                       |  |
|                                         |   | Title                                                                               |  |
| Make sure to check<br>"active" checkbox |   | Kerala YP AG Funding Proposal                                                       |  |
| before selecting<br>"create".           | • | Active     Create                                                                   |  |

d) Once the proposal is uploaded, revisit the "Detail" menu and click "Submit for Review".

| Home Submissions Art                           | icles Help Contact Feedback                                | Profile Logout            |
|------------------------------------------------|------------------------------------------------------------|---------------------------|
| Home / Submissions / New Professional Affinity | r Group Fund for Future Activities                         | Click "Submit for Review" |
| Detail Attachment(s) Note(s) Timelin           | ie                                                         | +                         |
| Updote                                         |                                                            | Submit for review         |
| ID                                             | 66                                                         |                           |
| Created By                                     | davish                                                     |                           |
| Updated By                                     | davish                                                     |                           |
| Event Type                                     | R10 Young Professionals New/Dormant Affinity Group Fund    |                           |
| Title                                          | New Professional Affinity Group Fund for Future Activities |                           |
| Description                                    | A small Description on what the proposal is about          |                           |
| Start Time                                     | Feb 8, 2021, 12:00:00 AM                                   |                           |
| End Time                                       | Mar 2, 2021, 12:00:00 AM                                   |                           |
| Location Name                                  | Wallmart Hall                                              |                           |
| Location City                                  | Palakkad                                                   |                           |

e) Now the "Event status" will be reflected as "submitted". An automated notification email will also be sent to the contact email address that was provided by the user in action item (a).

| Home Submissions Arti  | cles Help Contact Feedback |                         | Profile | Logout |
|------------------------|----------------------------|-------------------------|---------|--------|
| Start Time             | Feb 8, 2021, 12:00:00 AM   |                         |         |        |
| End Time               | Mar 2, 2021, 12:00:00 AM   |                         |         |        |
| Location Name          | Wallmart Hall              |                         |         |        |
| Location City          | Palakkad                   |                         |         |        |
| Organization Unit Type | Section YP Affinity Group  |                         |         |        |
| Organization Unit Name | Kerala YP AG               |                         |         |        |
| Section                | Kerala Section             |                         |         |        |
| Website                | ieeekerala.org             |                         |         |        |
| Contact Name           | Akarsh                     |                         |         |        |
| Contact Position       | Technical Coordination     |                         |         |        |
| Contact Email          | akarshashok12@gmail.com    | Event Status undated as |         |        |
| Event Status           | submitted                  | "submitted".            |         |        |
| Created At             | Feb 28, 2021, 8:24:44 AM   |                         |         |        |
| Updated At             | Feb 28, 2021, 10:59:33 AM  |                         |         |        |

\* Once the "Event Status" is changed to "submit", please do not update the proposal file.

\*\* The R10 YP committee will review the proposals and notify the project leads with the decision.

\*\*\* Please note: Event status updates such as "Submitted", "Proposal Accepted", "Rejected", "Claim Approved" and "Fund Transferred" will be notified to project leads via email. However, users should monitor for other event status updates via the funding portal.

| Region                 | rticles Help Contact Feedback |                         | Profile | Log |  |  |
|------------------------|-------------------------------|-------------------------|---------|-----|--|--|
| Start Time             | Feb 8, 2021, 12:00:00 AM      |                         |         |     |  |  |
| End Time               | Mar 2, 2021, 12:00:00 AM      |                         |         |     |  |  |
| Location Name          | Wallmart Hall                 |                         |         |     |  |  |
| Location City          | Palakkad                      |                         |         |     |  |  |
| Organization Unit Type | Section YP Affinity Group     |                         |         |     |  |  |
| Organization Unit Name | Kerala YP AG                  |                         |         |     |  |  |
| Section                | Kerala Section                |                         |         |     |  |  |
| Website                | ieeekerala.org                |                         |         |     |  |  |
| Contact Name           | Akarsh                        |                         |         |     |  |  |
| Contact Position       | Technical Coordination        |                         |         |     |  |  |
| Contact Email          | akarshashok12@gmail.com       | Event Status updated as |         |     |  |  |
| Event Status           | Proposal Accepted             | "Proposal Accepted".    |         |     |  |  |
| Created At             | Feb 28, 2021, 8:24:44 AM      |                         |         |     |  |  |
| Updated At             | Mar 1, 2021, 3:16:25 PM       |                         |         |     |  |  |

#### **STEP 4 - Reimbursement Claims**

Reimbursement claims are only applicable for submissions that are accepted in which the "Event Status" is reflected "Proposal Accepted".

Once all proposed activities are completed, submit the Activity Report, Expense Report, and all Receipts in "Attachment(s)" menu. Follow similar process performed when uploading the proposal file (see Step 3 (c)).

When attaching the activity report, please select "Activity Report" as the event task type. Similarly, when attaching the expense report, please select "Expense Report" as the event task type. Likewise, when attaching the receipts please select "Receipts" as the event task type. Please compile all receipts to a single pdf file and upload it to the system.

|                                                       |   | IEE<br>Re | gion 10                               | Home Submissions Articles Help Contact Feedback                                                 |                         |                                    | Profile      | Logout                            |
|-------------------------------------------------------|---|-----------|---------------------------------------|-------------------------------------------------------------------------------------------------|-------------------------|------------------------------------|--------------|-----------------------------------|
|                                                       |   |           | Detail Attachme<br>Create Event Attac | nt(s) Note(s) Timeline                                                                          |                         | Do                                 | wnload all a | ttachments                        |
|                                                       |   | Sho       | owing 1-4 of 4 item                   | S.                                                                                              | Marrie                  | Tial                               | Deenenee     | Currente of At                    |
| Reports for<br>reimbursement<br>claim is<br>uploaded. | ٦ | #         | Receipts                              | bowniada UKL<br>https://storage.events.ieeer10.org/source/1/r212HICQ7uoiTq88I4jXSjTNRc2hIX.docx | Receipt.docx            | XYZ YP<br>AG<br>Receipts           | (not set)    | Mar 3, .<br>2021, 12:51:04<br>AM  |
|                                                       |   | 2         | Expense Report                        | https://storage.events.ieeer10.org/source/1/8qj_ZNsQJd2cVkhqZ2YOhYfsN1Bdlagk.docx               | Expoense<br>Report.docx | XYZ YP<br>AG<br>Expense<br>Report  | (not set)    | Mar 3,<br>2021,<br>12:50:29<br>AM |
|                                                       |   | 3         | Activity Report                       | https://storage.events.ieeer10.org/source/1/H2ZZo8LgGZVYFc0MqTIsRpri1_gkU5hZ.docx               | Activity<br>Report.docx | XYZ YP<br>AG<br>Activity<br>Report | (not set)    | Mar 3,<br>2021,<br>12:50:02<br>AM |
|                                                       |   | 4         | Proposal                              | $https://storage.events.ieeer10.org/source/1/sy0A36mOyxp77HktxY36XrkYAG4\_Vz.docx$              | Proposal.docx           | XYZ YP<br>AG                       | (not set)    | Mar 3, .                          |

The report format should strictly follow the templates provided. The report templates will be provided to all fund recipients during the results notification stage.

Users are allowed to make any changes to the reimbursement reports until the report submission deadline is reached (31<sup>st</sup> of October 2021).

R10 Young Professionals Committee will review the reports and notify the project lead about the decision made on the reimbursement claim request. Upon approval, the R10 Young Professionals Committee will proceed with transferring the funds.

For more details and enquiries, please contact R10 Young Professionals Committee at: r10yp@ieee.org